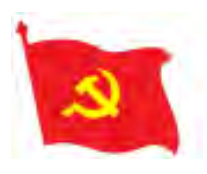

## ĐẢNG CỘNG SẢN VIỆT NAM

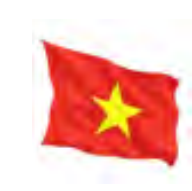

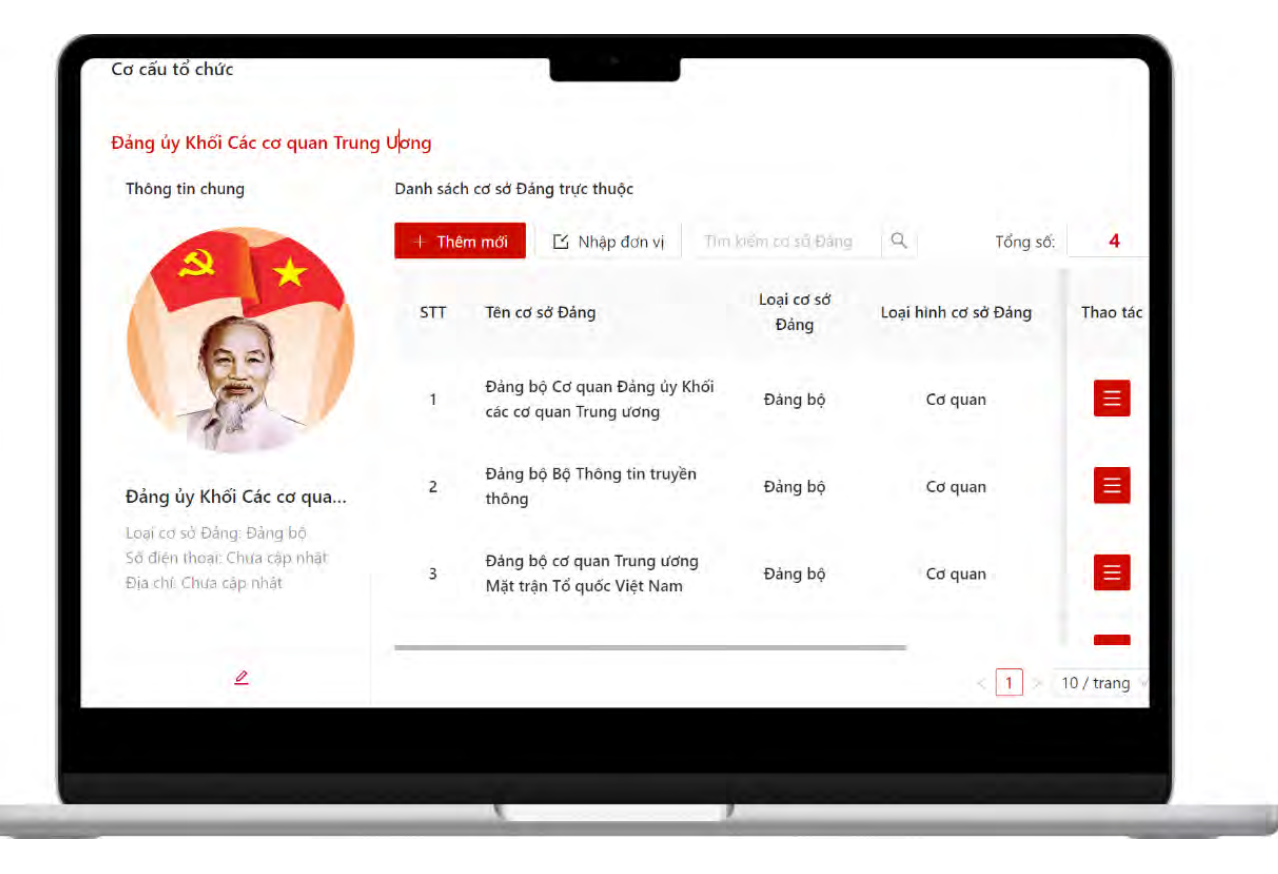

# HƯỚNG DẪN KHỞI TẠO THÔNG TIN CHI/ĐẢNG BỘ VÀ DANH SÁCH ĐẢNG VIÊN THUỘC CHI BỘ

Đối tượng sử dụng: Cấp ủy (vai trò Thư ký)

| 1 |   |  |
|---|---|--|
|   | 0 |  |
|   | ~ |  |
|   |   |  |

# I. Đăng nhập

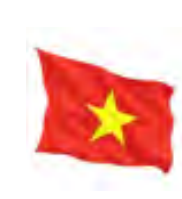

| → C <sup>®</sup> stdv.dukcqtw.dcs.vn/user/login |                             | 아 🖄 🚸 🛸 🗖 |
|-------------------------------------------------|-----------------------------|-----------|
|                                                 | Số TAY ĐẢNG VIÊN            |           |
|                                                 | <b>R</b> 22222222           |           |
|                                                 |                             |           |
|                                                 | Đăng nhập<br>Quên mật khẩu? |           |
|                                                 | Hướng dẫn sử dụng           |           |

- **Bước 1:** Người dùng truy cập vào trang web: <u>https://stdv.dukcqtw.dcs.vn/</u>
- **Bước 2:** Tại màn hình đăng nhập, người dùng thực hiện nhập thông tin đăng nhập:
  - + Tài khoản = số thẻ đảng viên
  - + Mật khẩu= mật khẩu của người dùng đã được cấp

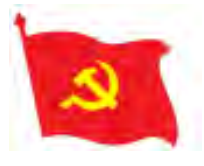

## II. Thêm mới danh sách Chi/Đảng bộ trực thuộc Đảng bộ

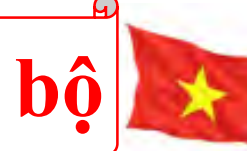

| 器 Lịch công tác          | Cơ cấu tổ chức                                         |                                    |                         |                      |          |
|--------------------------|--------------------------------------------------------|------------------------------------|-------------------------|----------------------|----------|
| 🕮 Tin tức                | Đảng ủy Khối Các cơ quan Trung Ươr                     | ng > Đảng bộ cơ quan Trung ương Mặ | ặt trận Tổ quốc Việt Na | am                   |          |
| ⊲ Thông báo              | Thông tin chung                                        | Danh sách cơ sở Đảng trực thuộc    |                         |                      |          |
| Bản tin thông báo nội bộ |                                                        | + Thêm mới 🖸 Nhập đơn vị           | Tìm kiếm cơ sở Đảng     | Q Tổng số:           | 0        |
| 🖻 Văn kiện - Tư liệu     |                                                        | STT Tên cơ sở Đảng                 | Loại cơ sở<br>Đảng      | Loại hình cơ sở Đảng | Thao tác |
| 🖉 Văn bản mới            | 69                                                     |                                    |                         |                      |          |
| ☆ Lưu trữ yêu thích      |                                                        |                                    |                         |                      |          |
| 🗟 Gửi nhận văn bản 🛛 🎽   | Đảng bộ cơ quan Trung ư                                |                                    | Trống                   |                      |          |
| 器 Cơ cấu tổ chức         | Loại cơ sở Đảng: Đảng bộ                               |                                    |                         |                      |          |
| i≘ Xếp hạng              | Số điện thoại: Chưa cập nhật<br>Địa chỉ: Chưa cập nhật |                                    |                         |                      |          |
| 🖸 Xuất thống kê 🛛 🗸 🖌    |                                                        |                                    |                         |                      |          |
|                          | 2                                                      |                                    |                         |                      |          |

Bước 1: Tại thanh menu, người dùng click chọn menu Cơ cấu tổ chức

Có 2 cách thêm mới Chi/Đảng bộ:

+ **Cách 1:** Người dùng thêm một Chi/Đảng bộ trực thuộc bằng cách nhấn vào nút Thêm mới và nhập thông tin trên màn hình thêm mới

+ **Cách 2:** Người dùng thêm nhiều Chi/Đảng bộ trực thuộc cùng một lúc bằng cách Import danh sách Chi/Đảng bộ (Thường dùng khi khởi tạo dữ liệu ban đầu)

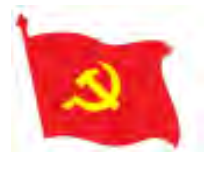

### Cách 1: Thêm mới một Chi/Đảng bộ

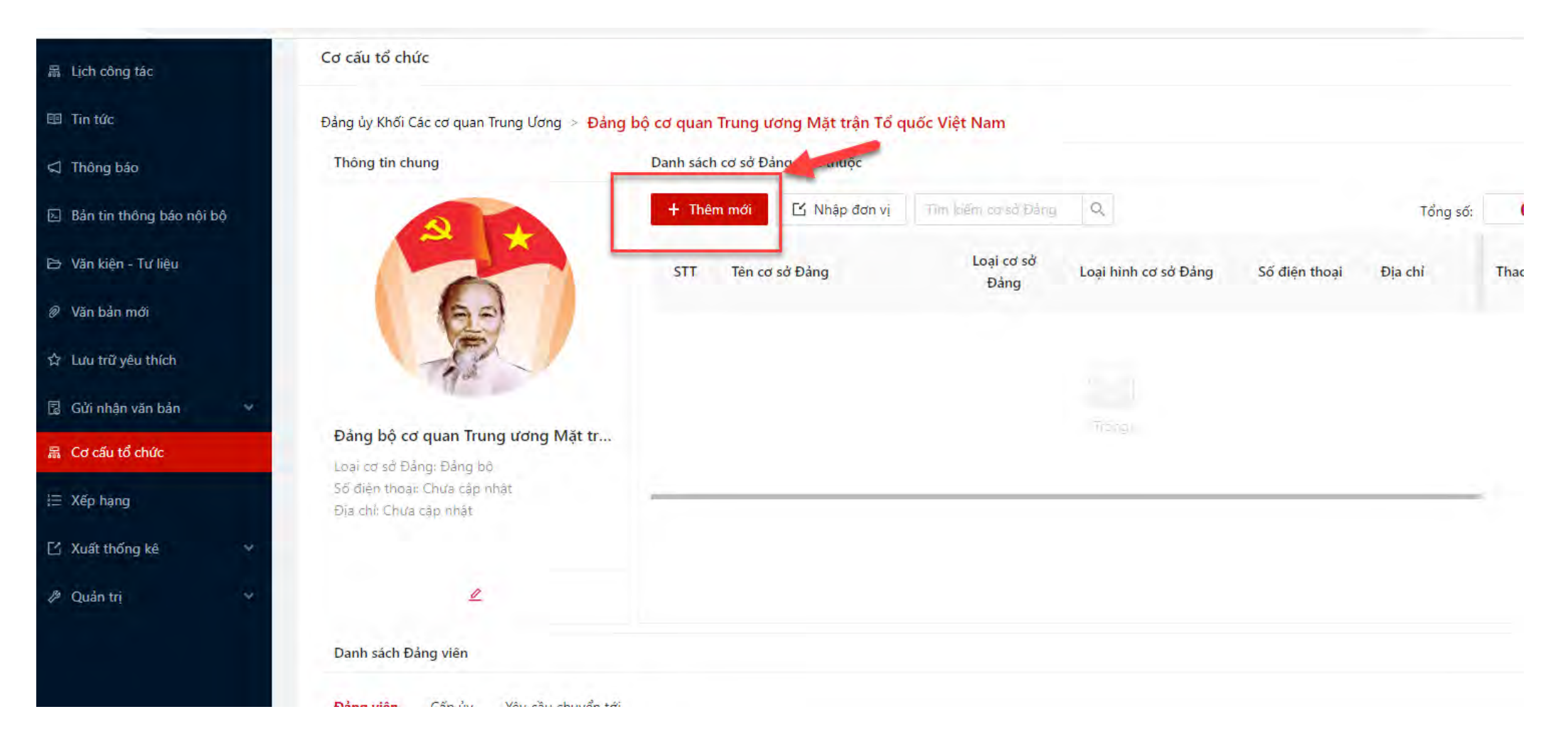

# **Bước 2.1** : Người dùng nhấn nút Thêm mới để thực hiện thêm mới thông tin Chi/Đảng bộ trực thuộc

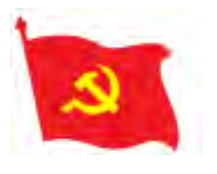

### Cách 1: Thêm mới một Chi/Đảng bộ

| Đảng ủy Khối Các cơ quan Trung Ươ                       | ơng 🔹 Đảng bộ cơ quan Trung ương M     | lặt trận Tổ quốc Việt Nam |    |              |               |         |
|---------------------------------------------------------|----------------------------------------|---------------------------|----|--------------|---------------|---------|
| Thông tin chung                                         | Thêm mới                               | ×                         |    |              |               |         |
| 210                                                     | * Cấp trên trực thuộc                  |                           |    | 100          |               | Tổng s  |
|                                                         | Bang bő og quan Trung uging Mat tran T | ć quốc Việt Nam           | ×. | n cơ sở Đảng | Số điện thoại | Địa chỉ |
| 60                                                      | * Tên cơ sở                            | * Loại cơ sở Đảng         |    |              |               |         |
|                                                         | Tên çơ số                              | Chon loại cơ sở Đằng      | V. |              |               |         |
| A.                                                      | * Nhóm đảng bộ                         | * Loại hình               |    |              |               |         |
| Đảng bộ cơ quan Trung ươi                               | Chọn Nhôm đẳng bộ 🔗 🔗                  | Chọn loại hình            | Y  |              |               |         |
| Loai cơ sở Đảng: Đảng bộ<br>Sô điện thoạc Chua cập nhật | Địa chỉ                                |                           |    |              |               |         |
| Eija che Znus cap nhật                                  | ,Địa chỉ                               |                           | 1  |              |               |         |
| L                                                       | Số điện thoại                          | Thứ tự hiển thị           |    |              |               |         |
| Danh sách Đảng viên                                     | Số điện thoại                          | 0                         |    |              |               |         |
| Đảng viên Cấp ủy Yêu                                    | Thêm mo                                | ới Đóng                   |    |              |               |         |

**Bước 3.1**: Người dùng nhập các thông tin trên màn hình thêm mới, sau đó nhấn Thêm mới=> Hệ thống sẽ hiển thị tên Chi/Đảng bộ vừa thêm mới ở màn hình Danh sách cơ cấu tổ chức

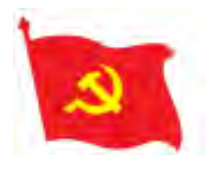

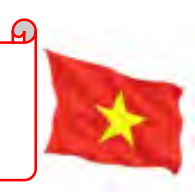

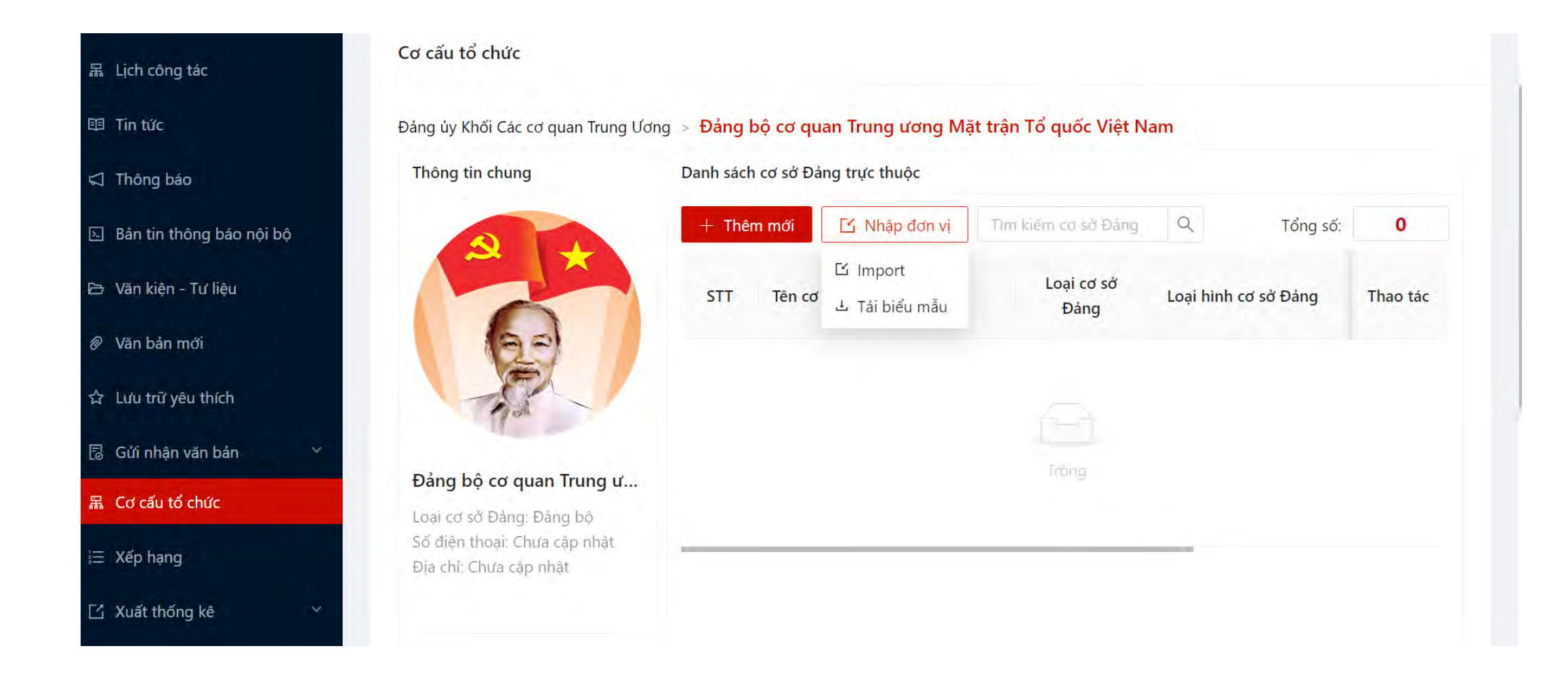

**Bước 2.2**: Người dùng nhấn nút Nhập đơn vị để thực hiện import danh sách các Chi/Đảng bộ trực thuộc Đảng bộ.

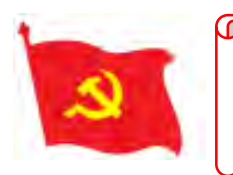

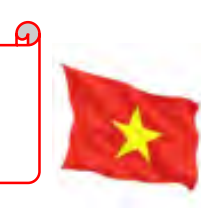

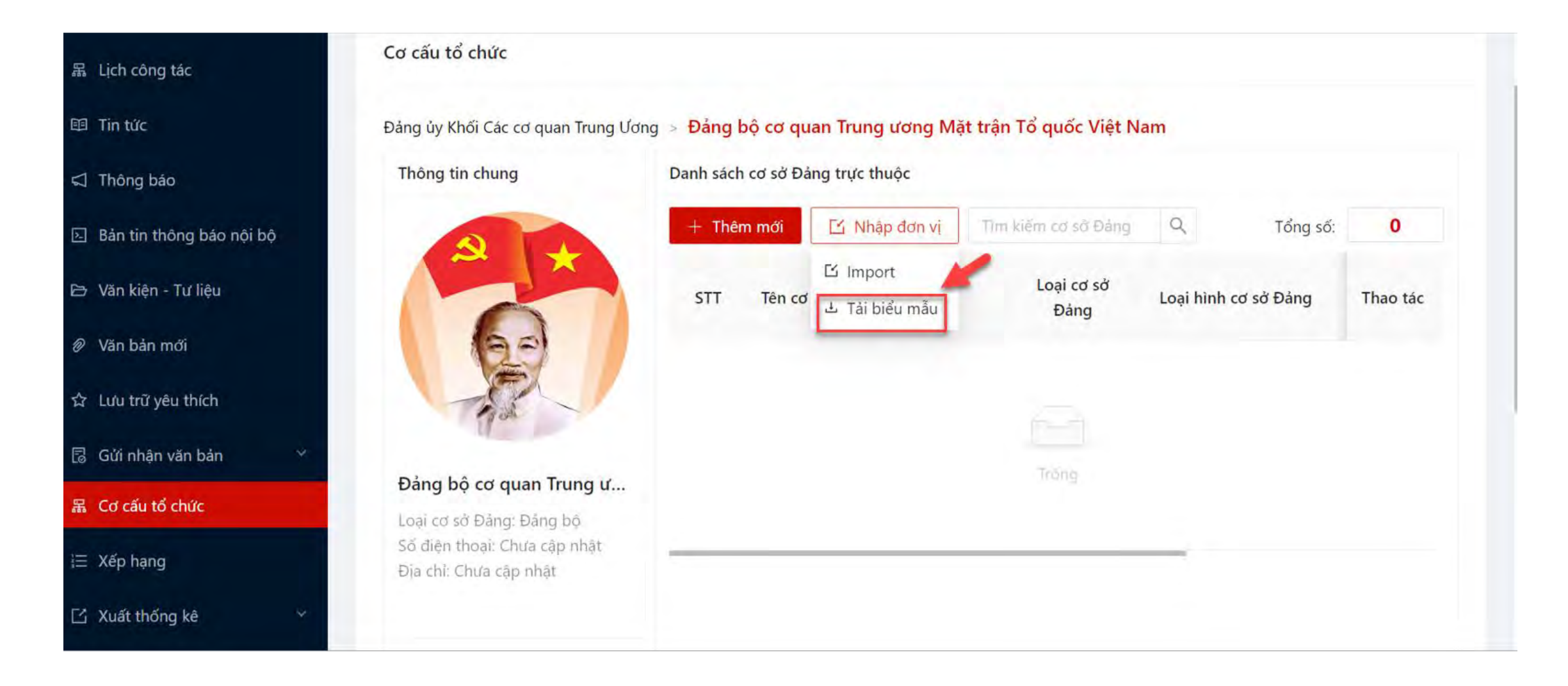

**Bước 3.2**: Sau khi nhấn vào nút Nhập đơn vị, người dùng chọn Tải biểu mẫu để tải biểu mẫu nhập đơn vị về máy

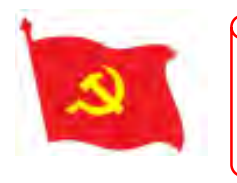

| XI         |                                                                                                    |                                                                                                    |                                                                                                 | bieu-mau                                                                                           | i-csd (13).xlsx - Excel                                 |               |                               |                                          | 1                                          | · 🗹 — |
|------------|----------------------------------------------------------------------------------------------------|----------------------------------------------------------------------------------------------------|-------------------------------------------------------------------------------------------------|----------------------------------------------------------------------------------------------------|---------------------------------------------------------|---------------|-------------------------------|------------------------------------------|--------------------------------------------|-------|
| FILE       | HOME INSERT PAGE LAYOU                                                                                                    | IT FORMULAS DATA                                                                                                    | REVIEW VIEW                                                                                     |                                                                                                    |                                                         |               |                               |                                          |                                            |       |
| Paste<br>V | Cut<br>Calibri $\sim$<br>Calibri $\sim$<br>B $I \sqcup \sim$<br>Format Painter<br>Clipboard $\sim$<br>Font<br>$\sim$<br>Clipboard $\sim$<br>Format Painter | $\begin{bmatrix} 12 & \bullet & A^* & A^* \\ \bullet & \bullet & A^* \\ \hline \bullet & \bullet & A^* \\ \hline \hline \bullet & \bullet & A^* \\ \hline \hline \bullet & \hline \end{bmatrix} \equiv \equiv \equiv$ | <ul> <li>Wrap Text</li> <li>Wrap Text</li> <li>Merge &amp; Center</li> <li>Alignment</li> </ul> | General         ▼           ▼         \$ ▼         \$ 00 → 00           □         Number         □ | Conditional Format as<br>Formatting ▼ Table ▼<br>Styles | Bad A         | Insert Delete Format<br>Cells | AutoSum ▼<br>↓ Fill ▼<br>Clear ▼<br>Edit | Sort & Find &<br>Filter - Select -<br>ting |       |
|            | A                                                                                                    | В                                                                                                    | С                                                                                               | D                                                                                                  | E                                                       | F             | G                             | н                                        | I J                                        | К     |
| 1 T        | ên cơ sở                                                                                                    | Loại cơ sở Đảng                                                                                                    | Nhóm đảng bộ                                                                                    | Loại hình                                                                                          | Địa chỉ                                                 | Số điện thoại | Thứ tự hiển thị               |                                          |                                            |       |
| 2 Đ        | ảng bộ Cục Thông tin đối ngoại                                                                                                    | Đảng bộ                                                                                                    | Ban Chấp Hành                                                                                   | Cơ quan                                                                                            | Việt Nam                                                | 0123456789    | 1                             |                                          |                                            |       |
| С          | hi bộ Cục Phát thanh, truyền hình                                                                                                    |                                                                                                    |                                                                                                 |                                                                                                    |                                                         |               |                               |                                          |                                            |       |
| 3 va       | à thông tin điện tử                                                                                                    | Chi bộ                                                                                                    |                                                                                                 | Cơ quan                                                                                            | 115 Trần Duy Hưng                                       | 0932332886    | 2                             |                                          |                                            |       |
| 4          |                                                                                                    |                                                                                                    |                                                                                                 |                                                                                                    |                                                         |               |                               |                                          |                                            |       |
| 5          |                                                                                                    |                                                                                                    |                                                                                                 |                                                                                                    |                                                         |               |                               |                                          |                                            |       |
| 6          |                                                                                                    |                                                                                                    |                                                                                                 |                                                                                                    |                                                         |               |                               |                                          |                                            |       |
| 7          |                                                                                                    |                                                                                                    |                                                                                                 |                                                                                                    |                                                         |               |                               |                                          |                                            |       |
|            |                                                                                                    |                                                                                                    |                                                                                                 |                                                                                                    |                                                         |               |                               |                                          |                                            |       |

#### • Lưu ý khi nhập:

- Người dùng bắt buộc phải nhập các trường thông tin: Tên cơ sở, Loại cơ sở Đảng, Loại hình, Nhóm đảng bộ (chỉ bắt buộc nhập nếu đơn vị có loại cơ sở Đảng= Đảng bộ)
- 2. Số thứ tự hiển thị nhỏ nhất sẽ được sắp xếp ở vị trí đầu tiên trong danh sách

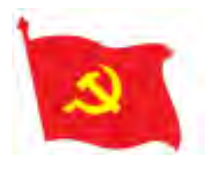

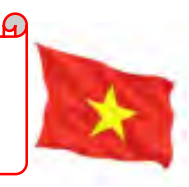

| 1  | File Home Insert                  | Page Layout Formulas                      | Data Review View Dev                                                                                                    | veloper  | Help Q                        | Tell me what       | at you want to              | do                                         | -                                         |                             |                                                 |      |
|----|-----------------------------------|-------------------------------------------|----------------------------------------------------------------------------------------------------|----------|-------------------------------|--------------------|-----------------------------|--------------------------------------------|-------------------------------------------|-----------------------------|-------------------------------------------------|------|
| P  | Calibri<br>aste<br>v<br>ilipboard | • 12 • A* A* =<br>• □ • △ • ▲ •<br>Font 5 | E Solution Solution | nter ~   | General<br>\$ • % •<br>Number | .00 .00<br>.00 ⇒.0 | Conditional<br>Formatting ∿ | Format as Cell<br>Table ~ Styles<br>Styles | Delete ×<br>Delete ×<br>Format ×<br>Cells | ∑ × A<br>↓ Z<br>✓ Filt<br>E | T P<br>ort & Find &<br>ter * Select *<br>diting | Add- |
| K1 | 2 - 1 🛪                           | 1 fx                                      |                                                                                                    |          |                               |                    |                             |                                            |                                           |                             |                                                 |      |
| 2  | A                                 | В                                         | С                                                                                                    | D        | E                             | F                  | G                           | H                                          |                                           | к                           | L                                               | M    |
| 1  | Loại cơ sở Đảng                   | Nhóm đảng bộ                              | Loại hình                                                                                                    |          |                               |                    |                             |                                            |                                           |                             |                                                 |      |
| 2  | Đảng bộ                           | Thường vụ                                 | Tổ dân phố                                                                                                    |          |                               |                    |                             |                                            |                                           |                             |                                                 |      |
| 3  | Chi bộ                            | Thường trực                               | Địa bàn nông thôn                                                                                                    |          |                               |                    |                             |                                            |                                           |                             |                                                 |      |
| 4  |                                   | Ban Chấp hành                             | Cơ quan                                                                                                    |          |                               |                    |                             |                                            |                                           |                             |                                                 |      |
| 5  |                                   |                                           | Doanh nghiệp nhà nước                                                                                                    |          |                               |                    |                             |                                            |                                           |                             |                                                 |      |
| 6  |                                   |                                           | Doanh nghiệp tư nhân vố                                                                                                    | n nước r | ngoài                         |                    |                             |                                            |                                           |                             |                                                 |      |
| 7  |                                   |                                           | Doanh nghiệp liên doanh                                                                                                    | nước ng  | goài                          |                    |                             |                                            |                                           |                             |                                                 |      |
| 8  |                                   |                                           | Lực lượng vũ trang                                                                                                    |          |                               |                    |                             |                                            |                                           |                             |                                                 |      |
| 9  |                                   |                                           |                                                                                                    |          |                               |                    |                             |                                            |                                           |                             |                                                 |      |
| 10 | 0                                 |                                           |                                                                                                    |          |                               |                    |                             |                                            |                                           |                             |                                                 |      |
| 11 |                                   |                                           |                                                                                                    |          |                               |                    |                             |                                            |                                           |                             |                                                 |      |
| 12 |                                   |                                           |                                                                                                    |          |                               |                    |                             |                                            |                                           |                             |                                                 |      |
| 13 |                                   |                                           |                                                                                                    |          |                               |                    |                             |                                            |                                           |                             |                                                 |      |
| 15 |                                   |                                           |                                                                                                    |          |                               |                    |                             |                                            |                                           |                             |                                                 |      |
| 16 |                                   |                                           |                                                                                                    |          |                               |                    |                             |                                            |                                           |                             |                                                 |      |
| 17 |                                   |                                           |                                                                                                    |          |                               |                    |                             |                                            |                                           |                             |                                                 |      |
| 18 |                                   |                                           |                                                                                                    |          |                               |                    |                             |                                            |                                           |                             |                                                 |      |
| 19 | 6                                 |                                           |                                                                                                    |          |                               |                    |                             |                                            |                                           |                             |                                                 |      |
| 20 |                                   |                                           |                                                                                                    |          |                               |                    |                             |                                            |                                           |                             |                                                 |      |
| 71 | Ditliqu                           | h muc                                     |                                                                                                    |          |                               |                    |                             |                                            |                                           |                             |                                                 |      |

#### • Lưu ý khi nhập:

3. Giá trị nhập của các trường Loại cơ sở Đảng, Nhóm đảng bộ, Loại hình phải là thuộc một trong các giá trị ở sheet Danh mục

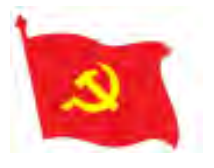

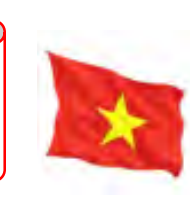

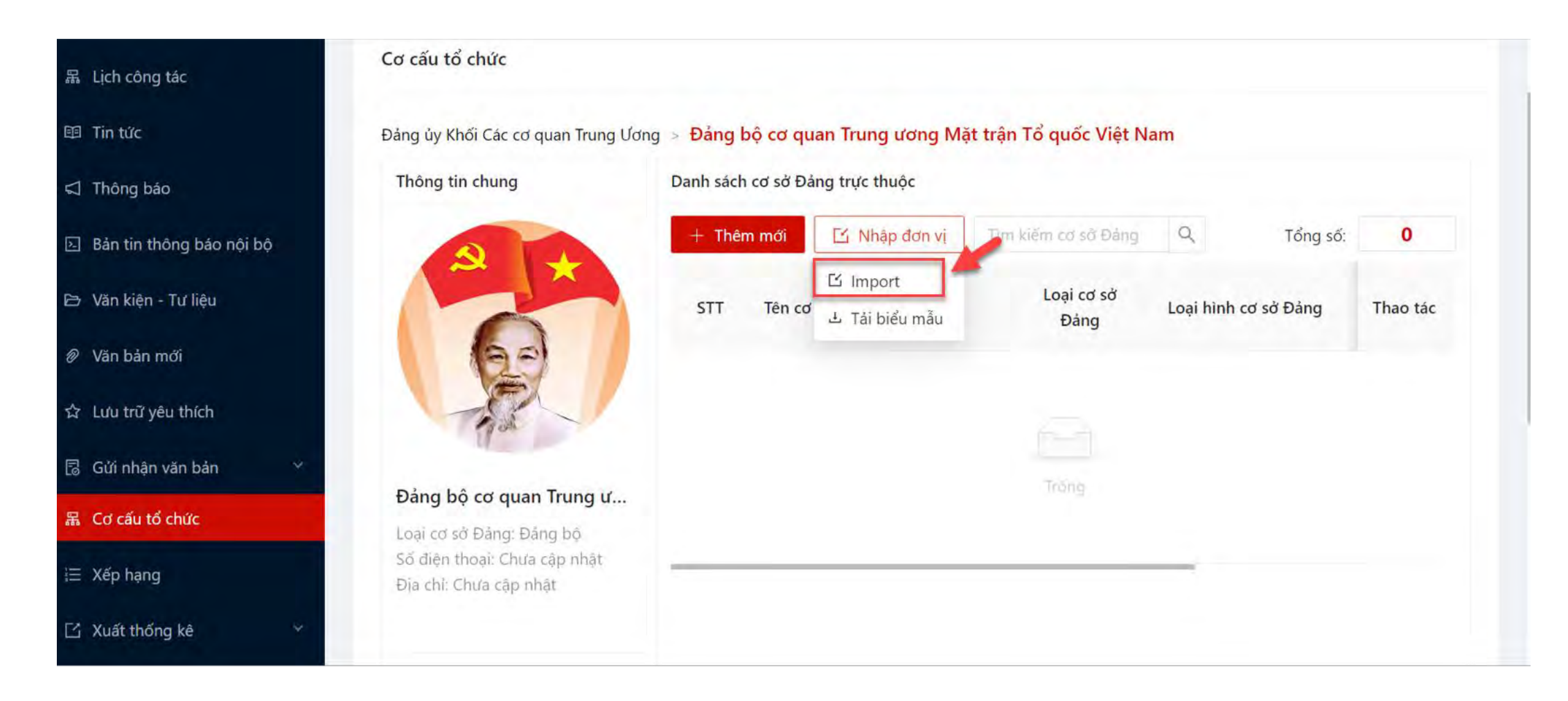

**Bước 4.2:** Người dùng thực hiện lưu file, quay lại màn hình Cơ cấu tổ chức, nhấn nút Nhập đơn vị=> chọn Import

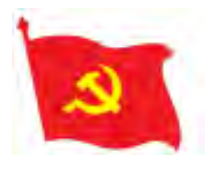

| 爲 Lịch công tác          | Cơ cấu tổ chức                                                                |
|--------------------------|-------------------------------------------------------------------------------|
| 🕮 Tin tức                | Đảng bộ VNPT-IT > <mark>Đảng bộ khối các cơ quan Tỉnh</mark>                  |
| 🗟 Công tác Đảng          | Thông tin chu Nhập danh sách Cơ sở Đảng X                                     |
| ⊲ Thông báo              | sơ Đảng Q Tổng số: 0                                                          |
| 問 Học tập nghị quyết     | Chọn tập tin để nhập dữ liệu<br>Nhấn nút tải lên oại hình cơ sở Đảng Thao tác |
| Bản tin thông báo nội bộ |                                                                               |
| 🖻 Văn kiện - Tư liệu     |                                                                               |
| 🖉 Văn bản mới            | Đống Nhập                                                                     |
| ជំ Lưu trữ yêu thích     | Đảng bộ khối các cơ quan<br>Loại cơ sở Đảng: Đảng bộ                          |
| 🚦 Gửi nhận văn bản       | Số điện thoại: Chưa cập nhật<br>Địa chỉ: Chưa cập nhật                        |
| 器 Cơ cấu tổ chức         |                                                                               |
| 듣 Xếp hạng               | 2                                                                             |

#### **Bước 5.2:** Người dùng thực hiện tải file vừa nhập=> nhấn nút Nhập

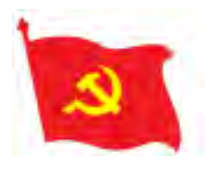

| 器 Lịch công tác          | Cơ cấu tổ chức                                  |         |                      |          |
|--------------------------|-------------------------------------------------|---------|----------------------|----------|
| 🖽 Tin tức                | Đảng bộ VNPT-IT > Đảng bộ khối các cơ quan Tỉnh |         |                      |          |
| 🗟 Công tác Đảng 🛛 💙      | Thông tin chu Nhập danh sách Cơ sở Đảng         | ×       |                      |          |
| Thông báo                |                                                 | sở Đảng | Q Tổng số:           | 0        |
| 昍 Học tập nghị quyết     | Chọn tập tin để nhập dữ liệu                    | cơ sở   | Loại hình cơ sở Đảng | Thao tác |
| Bản tin thông báo nội bộ |                                                 | ng      |                      |          |
| 🗁 Văn kiện - Từ liệu     |                                                 | -       |                      |          |
| 🖉 Văn bản mới            | bieu-mau-csd.xlsx                               |         |                      |          |
| ☆ Lưu trữ yêu thích      | Đảng bộ khi<br>Loại cơ sở Đản Đóng Nhật         |         |                      |          |
| 💈 Gửi nhận văn bản       | Số điện thoại:<br>Địa chỉ: Chưa cập nhật        |         | _                    |          |
| 器 Cơ cấu tổ chức         |                                                 |         |                      |          |
| iΞ Xếp hạng              | 2                                               |         |                      |          |

**Bước 6.2:** Sau khi nhấn Nhập, danh sách Chi/Đảng bộ sẽ được thêm mới thành công và xuất hiện ở màn hình Cơ cấu tổ chức

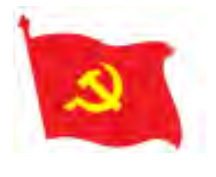

# III. Thêm mới thông tin đảng viên vào Chi bộ

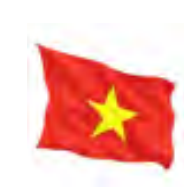

| 品 Lịch công tác       |    | Cơ cấu tổ chức                                           |                         |                            |                      |                               |              |
|-----------------------|----|----------------------------------------------------------|-------------------------|----------------------------|----------------------|-------------------------------|--------------|
| 🔨 Tin tức             |    | Đảng ủy Khối Các cơ quan Trung Ươn                       | g > <mark>Đảng</mark> l | bộ Cơ quan Đảng ủy Khối ca | ác cơ quan Trung ươn | g                             |              |
| Thông báo             |    | Thông tin chung                                          | Danh sách               | n cơ sở Đảng trực thuộc    |                      | Nhấn chọn Ch<br>muốn import đ | i bộ<br>lảng |
| Bản tin thông báo nội | bộ |                                                          | + Thêi                  | m mới 🖆 Nhập đơn vị        | .Tim kiếm cơ sở Đảng | viên                          | lang         |
| 🕒 Văn kiện - Tư liệu  |    |                                                          | STT                     | Tên cơ sở Đảng             | Loại cơ<br>Đả        | Loại hình cơ sở Đảng          | Thao tác     |
| 🖉 Văn bản mới         |    | 20                                                       | -                       |                            |                      |                               | - 1          |
| ☆ Lưu trữ yêu thích   |    | - AR-                                                    | 1                       | Chi bộ cơ quan Đoàn Khối   | Chi bộ               | Cơ quan                       |              |
| 🗟 Gửi nhận văn bản    | *  |                                                          | 2                       | Chi bộ Trung tâm Bồi dưỡng | Chi bô               | Cơ quan                       |              |
| 品 Cơ cấu tổ chức      |    | Đàng bộ Cơ quan Đang u<br>Loại cơ sở Đảng: Đảng bộ       |                         | chính trị                  |                      |                               |              |
| 這 Xếp hạng            |    | Số điện thoại: 08045061<br>Địa chí: Số 105B-107, Quán Th | 3                       | Chi bộ Ban Tuyên giáo      | Chi bộ               | Cơ quan                       |              |
| 🖸 Xuất thống kê       | ~  |                                                          |                         |                            |                      |                               | _            |
| 🖉 Quản trị            | ~  | <u>0</u>                                                 |                         |                            |                      | < 1 >                         | 10 / trang ∨ |

**Bước 1:** Tại màn hình Cơ cấu tổ chức, người dùng nhấn chọn vào Chi bộ muốn import danh sách đảng viên

#### Có 2 cách thêm mới đảng viên vào Chi bộ:

+ **Cách 1:** Người dùng thêm mới từng đảng viên vào Chi bộ bằng cách nhấn vào nút Thêm mới và nhập thông tin trên màn hình thêm mới (Thường dùng khi có đảng viên mới kết nạp)

+ **Cách 2:** Người dùng thêm mới nhiều đảng viên cùng một lúc bằng cách Import danh sách đảng viên(Thường dùng khi khởi tạo dữ liệu ban đầu)

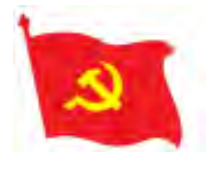

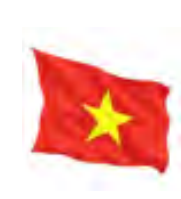

| A. 1.4.4.              | Chi Bộ Vụ Tố C                         | hức Cán Bộ              |                |                  |              |                          |                         |
|------------------------|----------------------------------------|-------------------------|----------------|------------------|--------------|--------------------------|-------------------------|
| 었 Luu tru yeu thich    | Loại cơ sở Đảng:                       | Chi bộ                  |                |                  |              |                          |                         |
| 🗟 Gửi nhận văn bản 🛛 🗸 | Số điện thoại: Ch<br>Địa chỉ: Chưa câp | ưa cập nhật<br>nhật     |                |                  |              |                          |                         |
| 器 Cơ cấu tổ chức       | 2 in cum cunn cib                      |                         |                |                  |              |                          |                         |
| ¦⊒ Xếp hạng            |                                        | <u>/</u>                |                |                  |              |                          |                         |
| 🖸 Xuất thống kê 🗸 🗸    | Danh sách Đảng                         | viên                    |                |                  |              |                          |                         |
|                        | Đảng viên C                            | ấp ủy Yêu cầu chuyển tơ | ới             |                  |              |                          |                         |
|                        | + Thêm mới                             | 🖆 Nhập Đảng viên        | Xuất danh sách | n kiếm Đảng viên | Q            |                          | Tổng số: 2              |
|                        | STT                                    | Họ tên                  | Tên đăng nhập  | Số thẻ Đảng      | Chức vụ Đảng | Cơ sở Đảng               | Thao tác                |
|                        | 1                                      | Nguyễn Văn A            | 87654321       |                  | Đảng viên    | Chi Bộ Vụ Tổ Chức Cán Bộ |                         |
|                        | 2                                      | Mai Anh Chung           | 92013321       | 92013321         | Đảng viên    | Chi Bộ Vụ Tổ Chức Cán Bộ |                         |
|                        |                                        |                         |                |                  |              |                          | < 1 > 10 / trang $\vee$ |
|                        |                                        |                         |                |                  |              |                          |                         |
|                        |                                        |                         |                |                  |              |                          |                         |

- Bước 2.1: Sau khi nhấn chọn chi bộ, người dùng kéo xuống mục Danh sách đảng viên.
- **Bước 3.1:** Người dùng nhấn nút Thêm mới, hệ thống hiển thị màn hình thêm mới đảng viên

| 2 |   |
|---|---|
|   |   |
|   | 2 |

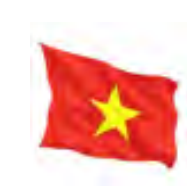

| imes Thêm mới |                 | Năm sinh              | Ngày vào Đảng   |
|---------------|-----------------|-----------------------|-----------------|
|               |                 | Ė.                    | Ngày vào Đảng 🗄 |
| * Họ và tên   | * Tên đăng nhập |                       |                 |
| Họ và tên     | Tên đăng nhập   | Ngày vào chính thức   |                 |
|               |                 | Ngày vào chính thức 📋 |                 |
| * Mạt khau 🕐  | So diện thoại   |                       |                 |
| Mật khẩu      | Số điện thoại   | Quê quán              |                 |
| Email         | Giới tính       | Quê quán              |                 |
| Fmail         | Nam Niĩ         |                       | 4               |
| Ảnh đai diên  |                 | Nơi cư trú            |                 |
|               |                 | Nơi cư trú            |                 |
| +             |                 |                       |                 |
| Tải lên       |                 | Thêm mới              | Ðóng            |
| Số lý lịch    | Số thẻ Đảng     |                       |                 |
| Số lý lịch    | Số thẻ Đảng     |                       |                 |

- Bước 4.1: Người dùng thực hiện nhập các thông tin trên màn hình thêm mới. Trong đó, bắt buộc nhập các trường thông tin: Họ tên, Tên đăng nhập, Giới tính, Email, Số thẻ đảng viên. Trong đó nhập Tên đăng nhập = Số thẻ đảng viên
- Bước 5.1: Người dùng nhấn nút Thêm mới=> Đảng viên được thêm mới sẽ xuất hiện ở danh sách đảng viên

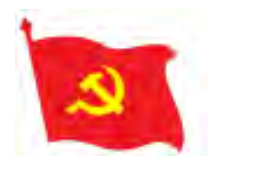

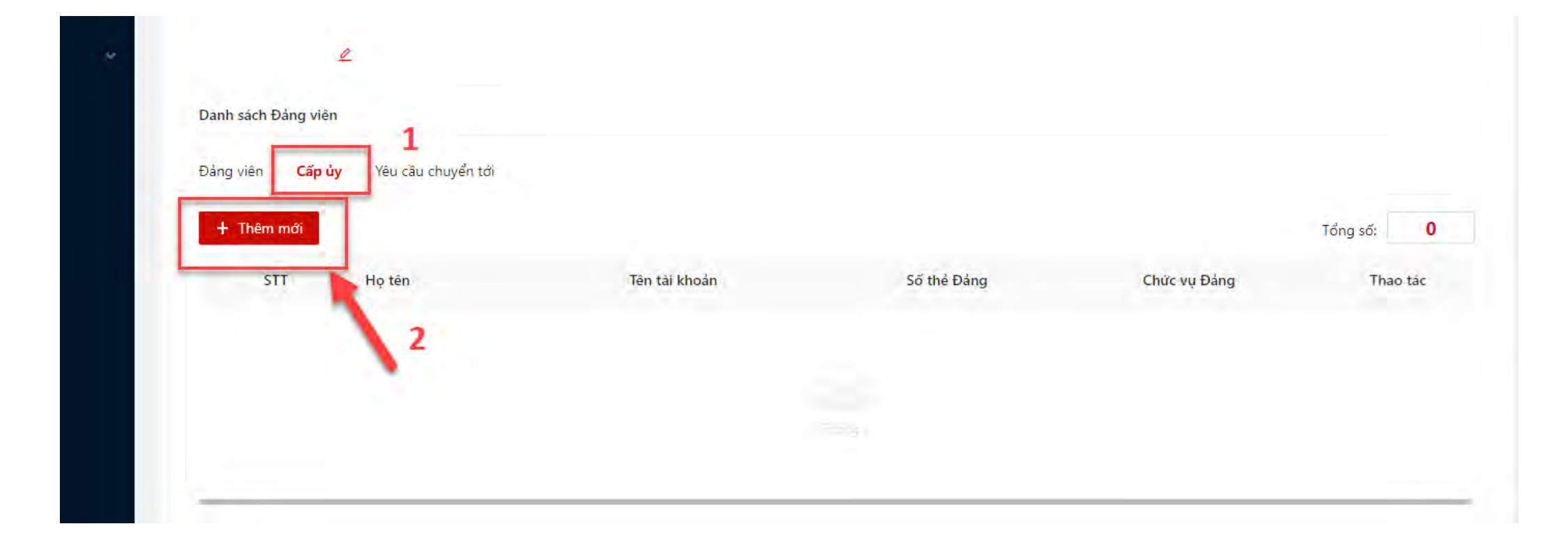

 Bước 6.1: Đối với đảng viên có chức vụ Bí thư/Phó Bí thư/Thư ký trong Chi bộ, người dùng nhấn vào tab Cấp ủy=> nhấn Thêm mới để thực hiện thêm mới chức vụ cho đảng viên.

Lưu ý: Nếu đảng viên không có chức vụ thì người dùng có thể bỏ qua bước này.

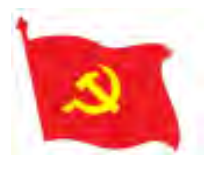

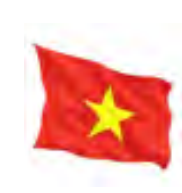

| ệm (Mặc đị                  | h)             |               |              | 240         |        |
|-----------------------------|----------------|---------------|--------------|-------------|--------|
| hi bö<br>a cap nhat<br>ssat | Thêm mới       |               |              | ×           |        |
|                             | * Đảng viên    |               | * Vai trò    |             |        |
|                             | Chạn Đảng viên | ×             | Chon Vai tro |             |        |
| 4                           |                | -             |              |             |        |
| iên                         |                | Thêm mới Đ    | óng          |             |        |
| <b>oủy</b> Yêu c            | câu chuyển tới |               |              |             |        |
| 1                           |                |               |              |             |        |
| Họ têr                      | n              | Tên tài khoản |              | Số thẻ Đảng | Chức v |
|                             |                |               |              |             |        |

 Bước 7.1: Người dùng chọn đảng viên vừa mới tạo và chọn vai trò tương ứng với đảng viên đó, sau đó nhấn Thêm mới=> Hệ thống hiển thị đảng viên với vai trò mới ở danh sách cấp ủy

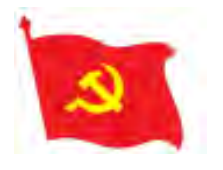

| A. I. J. W. A. JI / I |   | Chi Bộ Vụ Tố Ch                           | nức Cán Bộ              |                        |                  | nong         |                          |                             |
|-----------------------|---|-------------------------------------------|-------------------------|------------------------|------------------|--------------|--------------------------|-----------------------------|
| 🖉 Lưu trư yeu thich   |   | Loại cơ sở Đảng: C                        | hi bộ                   |                        |                  |              |                          |                             |
| 🖁 Gửi nhận văn bản    | ~ | Số điện thoại: Chư<br>Địa chỉ: Chưa cập i | a cập nhật<br>nhật      |                        |                  |              |                          |                             |
| 🖁 Cơ cấu tổ chức      |   |                                           |                         |                        |                  |              |                          |                             |
| ∃ Xếp hạng            |   |                                           | 2                       |                        |                  |              |                          |                             |
| 」 Xuất thống kê       | ~ | Danh sách Đảng v                          | iên                     |                        |                  |              |                          |                             |
|                       |   |                                           | 1 10 10 1 10 10         |                        |                  |              |                          |                             |
|                       |   | Đảng viên Cã                              | p úy Yêu câu chuyên tới |                        |                  |              |                          |                             |
|                       |   | + Thêm mới                                | 🖸 Nhập Đảng viên        | 🖹 Xuất danh sách 🛛 Tìm | i kiếm Đảng viên | Q            |                          | Tổng số: 2                  |
|                       |   | STT                                       | Họ tên                  | Tên đăng nhập          | Số thẻ Đảng      | Chức vụ Đảng | Cơ sở Đảng               | Thao tác                    |
|                       |   | 1                                         | Nguyễn Văn A            | 87654321               |                  | Đảng viên    | Chi Bộ Vụ Tổ Chức Cán Bộ |                             |
|                       |   | 2                                         | Mai Anh Chung           | 92013321               | 92013321         | Đảng viên    | Chi Bộ Vụ Tổ Chức Cán Bộ |                             |
|                       |   |                                           |                         |                        |                  |              |                          | $<$ 1 $>$ 10 / trang $\vee$ |
|                       |   |                                           |                         |                        |                  |              |                          |                             |
|                       |   |                                           |                         |                        |                  |              |                          |                             |

- Bước 2.2: Sau khi nhấn chọn chi bộ, người dùng kéo xuống mục Danh sách đảng viên.
- Bước 3.2: Người dùng nhấn nút Nhập đảng viên để thực hiện import danh sách đảng viên vào Chi bộ

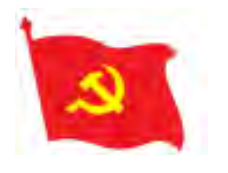

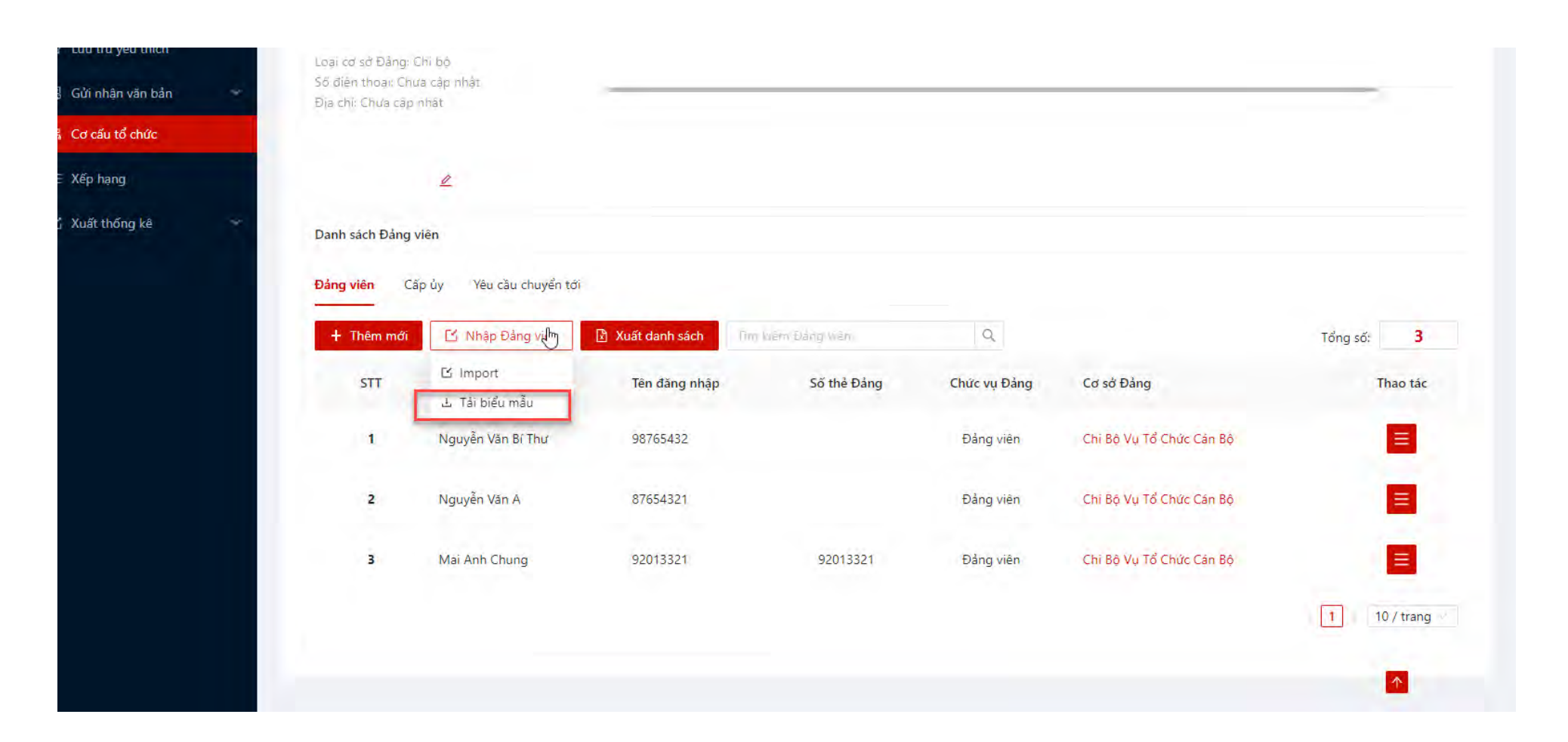

• **Bước 4.2 :** Sau khi nhấn vào nút Nhập đảng viên, người dùng chọn Tải biểu mẫu để tải biểu mẫu nhập đảng viên về máy

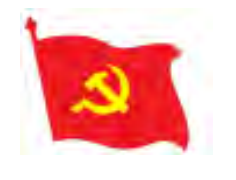

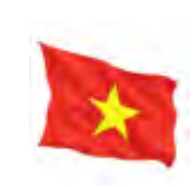

| F  | ile    | Hom      | le Insert         | Page Layout      | Formulas | Data        | Review       | View                     | Developer            | Help Q              | Tell me wha            | at you want to do                        |                     |                                                                                |                         |                                          | Ç             |
|----|--------|----------|-------------------|------------------|----------|-------------|--------------|--------------------------|----------------------|---------------------|------------------------|------------------------------------------|---------------------|--------------------------------------------------------------------------------|-------------------------|------------------------------------------|---------------|
| Pa | iste   | ×<br>• • | Calibri<br>BI U ~ | • 12 • <i>F</i>  | A A      |             | ≫ •<br>€≣ →≣ | ab<br>ce Wrap<br>∰ Merge | Text<br>e & Center 🗸 | General<br>\$ ~ % > | ▼<br>.00.00<br>.00 ••0 | Conditional Format<br>Formatting ∽ Table | as Cell<br>Styles ~ | <ul> <li>Insert </li> <li>Insert </li> <li>Delete </li> <li>Format </li> </ul> | ∑ ~ 4<br>↓ ~ 5<br>↓ ~ F | AZY<br>Sort & Find &<br>ilter ~ Select ~ | e<br>Add-ins  |
| С  | ipboar | d 🛛      |                   | Font             | Гъ       |             | Alignm       | lent                     | Lī                   | Number              | Гъ                     | Styles                                   |                     | Cells                                                                          |                         | Editing                                  | Add-ins       |
| 51 | 3      | -        | · : ×             | $\checkmark f_x$ |          |             |              |                          |                      |                     |                        |                                          |                     |                                                                                |                         |                                          |               |
|    | А      |          | В                 | С                |          | D           |              | E                        | F                    | G                   | Н                      | 1                                        |                     | J                                                                              | К                       | L                                        | М             |
|    | STT    | Họ và '  | Tên               | Chức vụ trong    | Chi bộ   | Số thẻ Đảng | Số điện t    | thoại                    | Tên đăng nhập        | Năm sinh            | Giới tính              | Email                                    |                     | Quê quán                                                                       | Nơi cư trú              | Số lý lịch                               | Ngày vào Đảng |
| :  | 1      | Nguyễ    | n Văn A           | Đảng viên        |          | 80000000    | 0123123      | 3123                     | stdvnva              | 19                  | 30 Nam                 | example@thaibinh                         | gov.vn              | Việt Nam                                                                       | Việt Nam                | 000.000.001                              | 31.12.2010    |
|    |        |          |                   |                  |          |             |              |                          |                      |                     |                        |                                          |                     |                                                                                |                         |                                          |               |
| -  |        |          |                   |                  |          |             |              |                          |                      |                     |                        |                                          |                     |                                                                                |                         |                                          |               |
| -  |        |          |                   |                  |          |             |              |                          |                      |                     |                        |                                          |                     |                                                                                |                         |                                          |               |
| -  |        |          |                   |                  |          |             |              |                          |                      |                     |                        |                                          |                     |                                                                                |                         |                                          |               |
|    |        |          |                   |                  |          |             |              |                          |                      |                     |                        |                                          |                     |                                                                                |                         |                                          |               |
|    |        |          |                   |                  |          |             |              |                          |                      |                     |                        |                                          |                     |                                                                                |                         |                                          |               |

#### • Lưu ý khi nhập:

Người dùng bắt buộc phải nhập các trường thông tin: Họ và tên, Chức vụ trong Chi bộ, tên đăng nhập, email, giới tính, số thẻ đảng viên. Còn các trường thông tin khác không bắt buộc nhập, có thể nhập sau.
 Tân đăng nhập – số thẻ đảng viên sửa đảng viên

2. Tên đăng nhập = số thẻ đảng viên của đảng viên

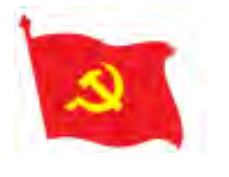

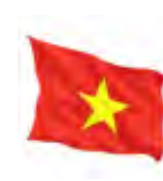

| Copy -            | ibri • 12 • A A                    |          | Wrap Text    | Gener     | al     | -                             |                              | Normal | Bi | ad     | ÷ |                 |             | ∠ AutoSum | ° ⋛▼ ∦                        |           |
|-------------------|------------------------------------|----------|--------------|-----------|--------|-------------------------------|------------------------------|--------|----|--------|---|-----------------|-------------|-----------|-------------------------------|-----------|
| Format Painter    | I <u>U</u> + <u>*</u> + <u>A</u> + | e e e e  | Merge & Cent | er * \$ * | % ₹ .0 | .00 Conditio<br>9.0 Formattir | nal Formatas<br>1g * Table * | Good   | N  | eutral | Ŧ | Insert Delete F | Format<br>* | 2 Clear + | Sort & Find<br>Filter * Seler | &ı<br>:t∗ |
| pboard 😼          | Font                               | Alignmen | ť            | G.        | Number | is.                           |                              | Styles | 5  |        |   | Cells           |             | Ec        | liting                        |           |
|                   | fx Bithur                          |          |              |           |        |                               |                              |        |    |        |   |                 |             |           |                               |           |
|                   | 1                                  |          |              |           |        |                               |                              |        |    | _      | - |                 |             |           |                               |           |
| A                 | В                                  | С        | D            | Е         | F      | G                             | Н                            | -0.    | 1  | К      | L | M               | _           | N C       | ) P                           |           |
| c vụ trong Chi bộ | Giới tính                          |          |              |           |        |                               |                              |        |    |        |   |                 |             |           |                               |           |
| u'                | Nam                                |          |              |           |        |                               |                              |        |    |        |   |                 | _           |           |                               |           |
| bi thư            | NO                                 |          |              |           |        |                               |                              |        |    |        |   |                 |             |           |                               |           |
| ky                |                                    |          | _            |           |        |                               |                              |        |    |        |   |                 | _           |           |                               | _         |
| uy vien           |                                    |          |              | -         |        |                               |                              |        |    |        |   |                 | -           |           |                               | -         |
| g vien            |                                    |          |              |           |        |                               |                              |        |    |        |   |                 |             |           |                               | -         |
|                   |                                    |          |              |           |        |                               |                              |        |    |        |   |                 |             |           |                               | -         |
|                   |                                    |          |              |           |        |                               |                              | -      |    |        |   |                 |             |           |                               |           |
|                   |                                    |          |              |           |        |                               |                              |        |    |        |   |                 |             |           |                               |           |
|                   |                                    |          |              |           |        |                               |                              |        |    | 2      |   |                 |             |           |                               |           |
|                   |                                    |          |              |           |        |                               |                              |        |    |        |   |                 | _           |           |                               |           |
|                   |                                    |          |              |           |        |                               |                              |        |    | -      |   |                 | _           |           |                               | _         |
|                   |                                    |          | _            | _         |        |                               |                              |        |    | -      |   | _               | _           |           |                               |           |
|                   |                                    |          | -            |           |        |                               |                              |        |    |        |   |                 |             |           | _                             | -         |
|                   |                                    |          |              |           |        |                               |                              |        |    |        |   |                 |             |           |                               |           |
|                   |                                    |          |              |           |        |                               |                              |        |    |        |   |                 |             |           |                               |           |
|                   |                                    |          |              |           |        |                               |                              |        |    |        |   |                 |             |           |                               |           |
|                   |                                    |          |              |           |        |                               |                              |        |    |        |   |                 |             |           |                               |           |
|                   |                                    |          |              |           |        |                               |                              |        |    |        |   |                 |             |           |                               |           |
|                   |                                    |          |              |           |        |                               |                              |        |    |        |   |                 |             |           |                               |           |
|                   |                                    |          |              |           |        |                               |                              |        |    |        |   |                 |             |           |                               |           |
|                   |                                    |          |              |           |        |                               |                              |        |    |        |   |                 |             |           |                               |           |
|                   |                                    |          |              |           |        |                               |                              |        |    |        |   |                 | _           |           |                               |           |
|                   |                                    |          |              |           |        |                               |                              |        |    |        |   |                 |             |           |                               |           |

#### • Lưu ý khi nhập:

3. Chức vụ trong Chi bộ, Giới tính người dùng nhập 1 trong các chức vụ, giới tính có tại sheet Danh mục:

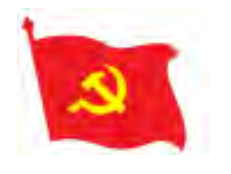

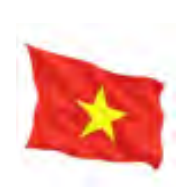

| Gửi nhận văn bản | * | Loại cơ sở Đảng: C<br>Số điện thoại: Chư<br>Địa chỉ: Chưa cập r | hi bó<br>a cập nhật<br>Ihát |                  |                    |              |                                       | -                 |
|------------------|---|-----------------------------------------------------------------|-----------------------------|------------------|--------------------|--------------|---------------------------------------|-------------------|
| Cơ cấu tổ chức   |   |                                                                 |                             |                  |                    |              |                                       |                   |
| Xếp hạng         |   |                                                                 | 2                           |                  |                    |              |                                       |                   |
| Xuất thống kê    | ~ | Danh sách Đảng v                                                | iên                         |                  |                    |              |                                       |                   |
|                  |   | Đảng viên Cấ                                                    | o ủy Yêu cầu chuyển tới     |                  |                    |              |                                       |                   |
|                  |   | + Thêm mới                                                      | 🖸 Nhập Đảng vịကြ            | 🖞 Xuất danh sách | Tim luêm Đảng Viên | Q            |                                       | Tổng số: <b>3</b> |
|                  |   | STT                                                             | 년 Import<br>土 Tải biểu mẫu  | Tên đăng nhập    | Số thẻ Đảng        | Chức vụ Đảng | Cơ sở Đảng                            | Thao tác          |
|                  |   | 1                                                               | Nguyễn Văn Bí Thư           | 98765432         |                    | Đảng viên    | Chỉ Bộ Vụ Tổ Chức Cản Bộ <sup>r</sup> | 8                 |
|                  |   | 2                                                               | Nguyễn Văn A                | 87654321         |                    | Đảng viên    | Chỉ Bộ Vụ Tổ Chức Cán Bộ              |                   |
|                  |   | 3                                                               | Mai Anh Chung               | 92013321         | 92013321           | Đảng viên    | Chỉ Bộ Vụ Tổ Chức Cán Bộ              |                   |
|                  |   |                                                                 |                             |                  |                    |              |                                       | 10 / trang 🗸      |
|                  |   |                                                                 |                             |                  |                    |              |                                       | 1                 |
|                  |   |                                                                 |                             |                  |                    |              |                                       |                   |

**Bước 5.2 :** Người dùng thực hiện lưu file, quay lại màn hình Danh sách đảng viên, nhấn nút Nhập đảng viên=> chọn Import

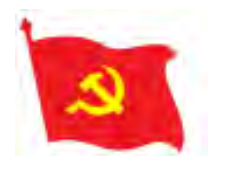

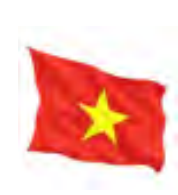

| Danh sách Đảng | Nh                 | ập danh sách Đảng viên |                                | Nhấn nút tả | í lên                    |          |
|----------------|--------------------|------------------------|--------------------------------|-------------|--------------------------|----------|
| Đảng viên Ca   | ăp ủy Yêu câu chuy | Chọn tập t             | i <del>n để nhập</del> dữ liệu |             |                          |          |
| + Thêm mới     | 🖸 Nhập Đảng vĩ     |                        | 1 🖌                            |             |                          | Tổng số: |
| STT            | Họ tên             |                        | _                              | ång         | Cơ sở Đảng               | Thao ta  |
| 1              | Nguyễn Văn C       | _                      | Đóng                           | Nhập        | Chi Bộ Vụ Tổ Chức Cản Bộ |          |
| 2              | Nguyễn Văn Bí Thư  | 98765432               |                                | Đảng viên   | Chí Bộ Vụ Tổ Chức Cán Bộ | ۲        |
| 3              | Nguyễn Văn A       | 87654321               |                                | Đảng viện   | Chi Bỏ Vụ Tổ Chức Cân Bộ |          |
| 4              | Mai Anh Chung      | 92013321               | 92013321                       | Đảng viên   | Chi Bộ Vụ Tổ Chức Cân Bộ | E        |

**Bước 6.2:** Người dùng thực hiện tải file vừa nhập=> nhấn nút Nhập

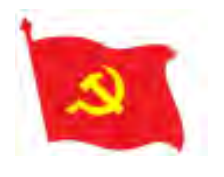

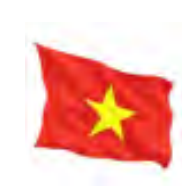

|                  | 2                  |                          |                 | -         |                          |
|------------------|--------------------|--------------------------|-----------------|-----------|--------------------------|
| Danh sách Đảng v | viên               | Nhập danh sách Đảng viên |                 | ×         |                          |
| Đảng viên Câ     | ip ủy Yêu cầu chuy | Chọn tập tin đ           | tể nhập dữ liệu |           |                          |
| + Thêm mới       | 🖸 Nhập Đảng vi     | -                        | L.              |           |                          |
| STT              | Họ tên             | higu-mau-dy (13) ylsy    |                 | àng       | Cơ sở Đảng               |
| i                | Nguyễn Văn C       |                          |                 | ÷n        | Chỉ Bộ Vụ Tổ Chức Cán Bộ |
| 2                | Nguyễn Văn Bí Thi  |                          | Đóng            | Nhập      | Chi Bộ Vụ Tổ Chức Căn Bộ |
| 3                | Nguyễn Văn A       | 87654321                 |                 | Đảng viên | Chi Bộ Vụ Tổ Chức Cân Bộ |
| 4                | Mai Anh Chung      | 92013321                 | 92013321        | Đảng viện | Chỉ Bộ Vụ Tổ Chức Cân Bộ |
|                  |                    |                          |                 |           |                          |

**Bước 7.2:** Sau khi nhấn Nhập, danh sách đảng viên sẽ được thêm mới thành công và xuất hiện ở màn hình Danh sách đảng viên

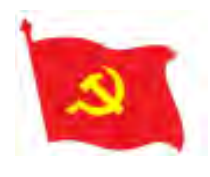

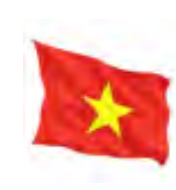

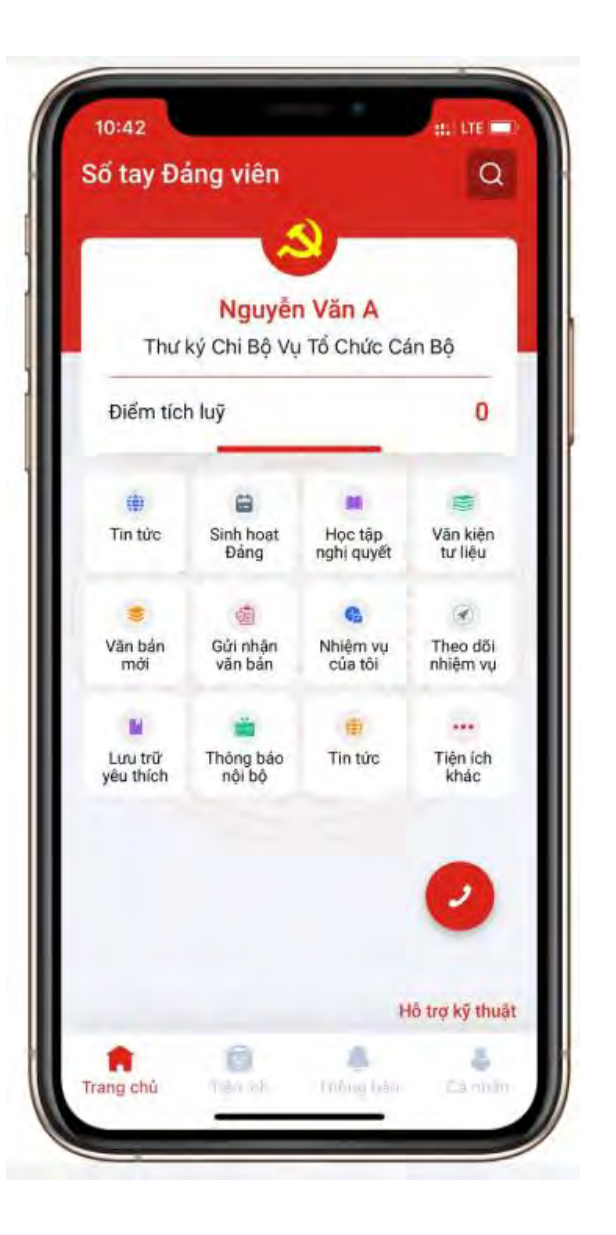

# XIN TRÂN TRỌNG CẢM ƠN CÁC ĐỒNG CHÍ ĐẢNG VIÊN

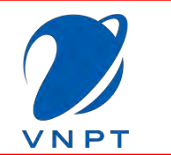

# ĐƠN VỊ CUNG CẤP DỊCH VỤ VNPT